# Скважинный прибор для измерения диэлектрических характеристик пластового флюида. Программное обеспечение.

Д.А. Коновалов, н.с. лаб. ФПС КФТИ ФИЦ КазНЦ РАН

#### 1. Специальное программное обеспечение

Специальное программное обеспечение (СПО) предназначено для прошивки микроконтроллера STM32F373.

СПО представлено исходным кодом на языке высокого уровня С, созданным в среде IDE µVision V5 и предназначенного для формирования исполнимого кода (прошивки) микроконтроллера STM32F373.

Загружать СПО в микроконтроллер можно средствами IDE µVision V5 или с использованием программы «STM32 ST-Link Utility».

СПО предназначено для:

- управления проведением измерений;
- контроля рабочего состояния прибора;
- первичной цифровой обработки данных измерений в реальном режиме времени;
- обеспечения передачи данных по интерфейсу RS-485 в головное устройство.

#### 1.1. Логическая структура СПО

Структурно СПО состоит из процедур инициализации и конфигурации периферии микроконтроллера (GPIO, ADC, SDADC, USART) и синтезатора частоты, выполняемых однократно при запуске СПО, главного рабочего цикла, вызывающего по мере необходимости рабочие процедуры (обмен по протоколу Modbus, опрос каналов, цифровая обработка) и процедуры приёма данных по интерфейсу RS-485, работающей в фоновом режиме по прерыванию.

#### 1.2. Алгоритм исполнения СПО

При появлении питания запускается исполнение СПО микроконтроллера. При этом происходит выполнение следующих процедур:

- инициализация задающего тактового генератора микроконтроллера;
- инициализация внутренних переменных и таблиц;
- инициализация портов ввода/вывода;
- инициализация интерфейса USART;
- инициализация АЦП и СДАЦП;
- калибровка АЦП и СДАЦП;
- инициализация синтезатора частоты AD9851;
- настройка интерфейса RS-485;
- считывание калибровочных регистров встроенного датчика температуры.

После этого происходит переход в рабочий цикл. В рабочем цикле проверяется значение регистра управления режимом измерения. Если значение регистра равно 1 или 2 происходит вызов процедуры опроса всех каналов АЦП и СДАЦП, цифровая обработка полученных данных и заполнение таблицы регистров данных. Далее проверяется признак приёма команд по протоколу Modbus-RTU. Если команда поступила, то вызывается процедура интерпретатора команд Modbus-RTU, выполняющая, в зависимости от полученной команды, соответствующие манипуляции с таблицами регистров и формирующей ответный пакет. Если поступившая команда модифицировала регистры управления, то в зависимости от их значений происходит одно из действий:

- Синтезатор частоты включается и настраивается на генерацию соответствующей частоты.
- Синтезатор частоты выключается.
- Происходит запись в энергонезависимую память микроконтроллера таблицы калибровочных параметров, загруженной ранее в соответствующие регистры хранения и задания параметров. На время записи все прерывания запрещаются, а приём данных по интерфейсу RS-485 приостанавливается. Необходимость в такой записи возникает только во время наладки. В режиме штатного функционирования прибора эта команда не используется.

# 2. Прикладное программное обеспечение

Прикладное программное обеспечение (ППО) запускается на головном устройстве – рабочей станции, работающей под управлением операционной системы Windows.

ППО предназначено для реализации функций:

- управления и контроля состояния прибора;
- сбора, окончательной обработки, визуализации и сохранения результатов измерения прибором.

ППО реализуется как программы на графическом языке программирования «G» фирмы National Instruments. Для работы программ необходимо наличие рабочей станции с установленной на ней средой для выполнения кода LabVIEW 2012 SP1 Runtime.

ППО представлено файлами графического языка программирования «G».

#### 2.1. Логическая структура ППО

#### 2.1.1. MB-server-6.vi

Структурно ППО MB-server-6.vi состоит из трех крупных блоков, оформленных на виртуальной лицевой панели прибора в виде отдельных вкладок, имеющих интуитивно понятный графический интерфейс:

- Work измерение ε, σ и температуры;
- **FTable** работа с таблицей калибровочных параметров чтение, загрузка, запись.
- **Debug** полный доступ ко всем ресурсам прибора.

### 2.1.2. Спектр PtP AD9851.vi

Структурно это очень простая программа – снимает частотную зависимость GAIN и PHASE в отсчетах АЦП и сохраняет результат в текстовый табличный файл.

# 2.1.3. Просмотр результатов PtP.vi

Простая программа – по выбору оператора загружает один или несколько текстовых табличных файлов, созданных ППО Спектр PtP AD9851.vi и выводит зависимости в виде графиков.

# 2.2. Алгоритм исполнения ППО

#### 2.2.1. MB-server-6.vi

Перед запуском программы на исполнение необходимо на служебной вкладке **Service** (Рис. 1) в поле VISA resource name выбрать из списка виртуальный последовательный порт, соответствующий интерфейсу RS-485, к которому подключен прибор:

#### Рис. 1. Вкладка Service окна программы «MB-server-6.vi».

После запуска программы происходит инициализация графического интерфейса и последовательного порта для связи с прибором. Далее управление передается программному блоку *Work* (Рис. 3), который посылает в прибор команду на включение режима 1 (измерение є и о), активирует вкладку **Work** (Рис. 2) и в цикле ожидает нажатия экранной кнопки **READ**. При нажатии на кнопку **READ** производится чтение регистров данных (Input Register) прибора с накоплением и последующим усреднением. Результат выводится в соответствующие индикаторы. Зеленый индикатор **ОК** загорается в случае успешного выполнения операции чтения.

| Work | FTable | Debug     | Service        | EXIT |        |   |      |         |   |
|------|--------|-----------|----------------|------|--------|---|------|---------|---|
|      |        |           |                |      |        |   |      |         |   |
|      |        |           |                |      |        |   |      |         |   |
|      |        |           |                |      |        |   |      |         | _ |
|      |        |           |                |      |        |   |      |         |   |
|      |        | 3         |                |      | σ      |   | Temp | erature |   |
|      |        | 0.0       | 00             |      | 0.0000 |   | 0    | ОК      |   |
|      |        |           |                |      |        |   |      |         |   |
|      |        |           |                |      |        |   |      |         |   |
|      |        |           |                |      |        |   |      |         |   |
|      |        | Накоплені | ий <u>()</u> 1 |      | READ   |   |      |         |   |
|      |        |           |                |      |        | _ |      |         |   |
|      |        |           |                |      |        |   |      |         |   |
|      |        |           |                |      |        |   |      |         |   |
|      |        |           |                |      |        |   |      |         |   |

Рис. 2. Вкладка Work окна программы «MB-server-6.vi».

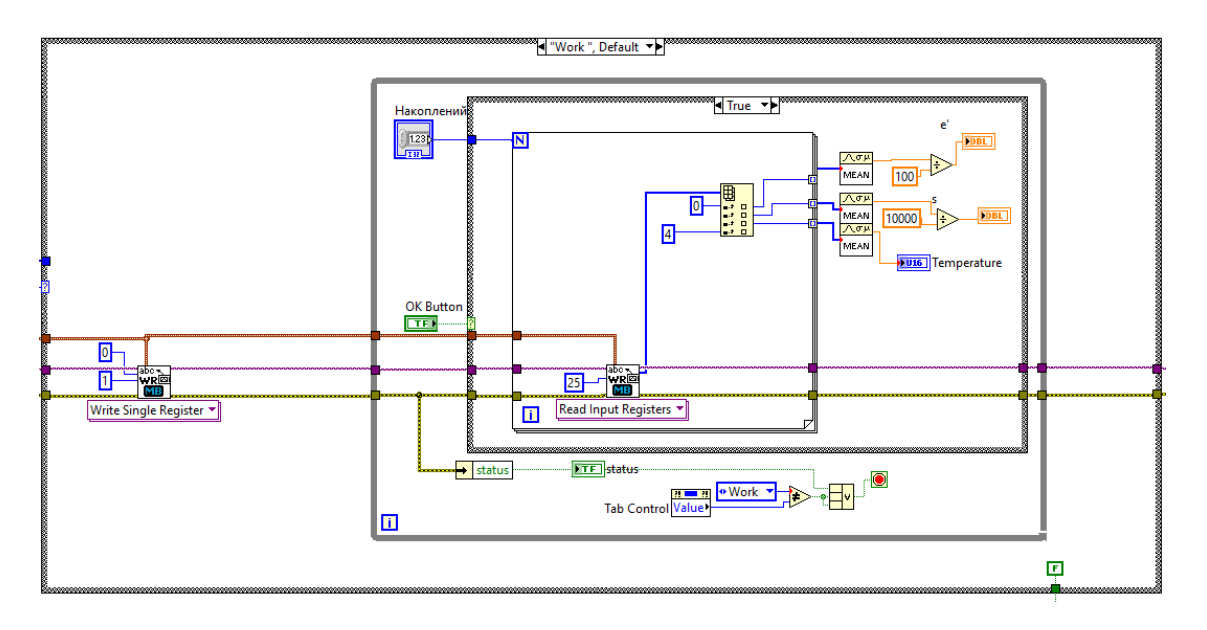

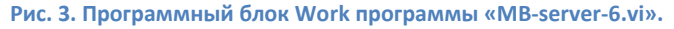

При активации вкладки **FTable** (Рис. 4) управление передается программному блоку *FTable* (Рис. 5), который в цикле опрашивает состояние экранных кнопок **READ**, Write To Memory и Write To EEPROM. При нажатии на одну из этих кнопок в прибор посылается соответствующая команда на чтение или запись регистров. После нажатия на кнопку **READ** поле **Table** заполняется прочитанными значениями параметров. Значения параметров можно отредактировать и загрузить в прибор, нажав на кнопку **Write To Memory**. Для того чтобы записать загруженные параметры в энергонезависимую память прибора нужно нажать на кнопку **Write To EEPROM**.

| Work FTable Debug Service                                                             | EXIT |                  |                  |
|---------------------------------------------------------------------------------------|------|------------------|------------------|
| Table<br>C1 e-13<br>Co e-13<br>Cs e-13<br>Rin OM<br><u>F κΓμ</u><br><u>κADC *1000</u> |      |                  |                  |
| Exception Code                                                                        |      | Exception Code 2 | Exception Code 3 |
| READ                                                                                  |      | Write to Memory  | Write to EEPROM  |

Рис. 4. Вкладка FTable окна программы «MB-server-6.vi».

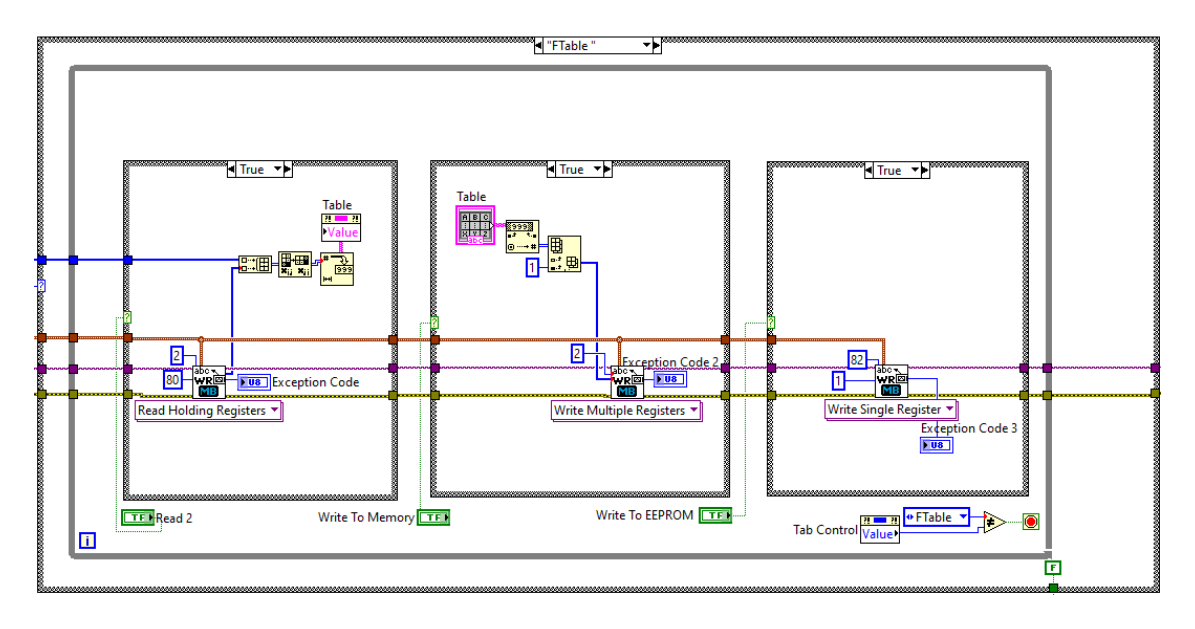

Рис. 5. Программный блок FTable программы «MB-server-6.vi».

Для того чтобы получить полный доступ ко всем ресурсам прибора, доступным по протоколу Modbus, нужно активировать вкладку **Debug** (Puc.6). При этом управление передается программному блоку *Debug* (Puc. 7), который в цикле опрашивает состояние экранных кнопок **Write**, **Read** группы <u>Peructpus хранения</u> и **Read** группы <u>Peructpus ввода</u>. При нажатии на одну из этих кнопок в прибор посылается соответствующая команда на чтение или запись регистров. Подробное описание реализации протокола Modbus, адреса и назначение регистров прибора приведены в разделе «<u>Команды интерфейса RS-485</u> (<u>MODBUS-RTU</u>)».

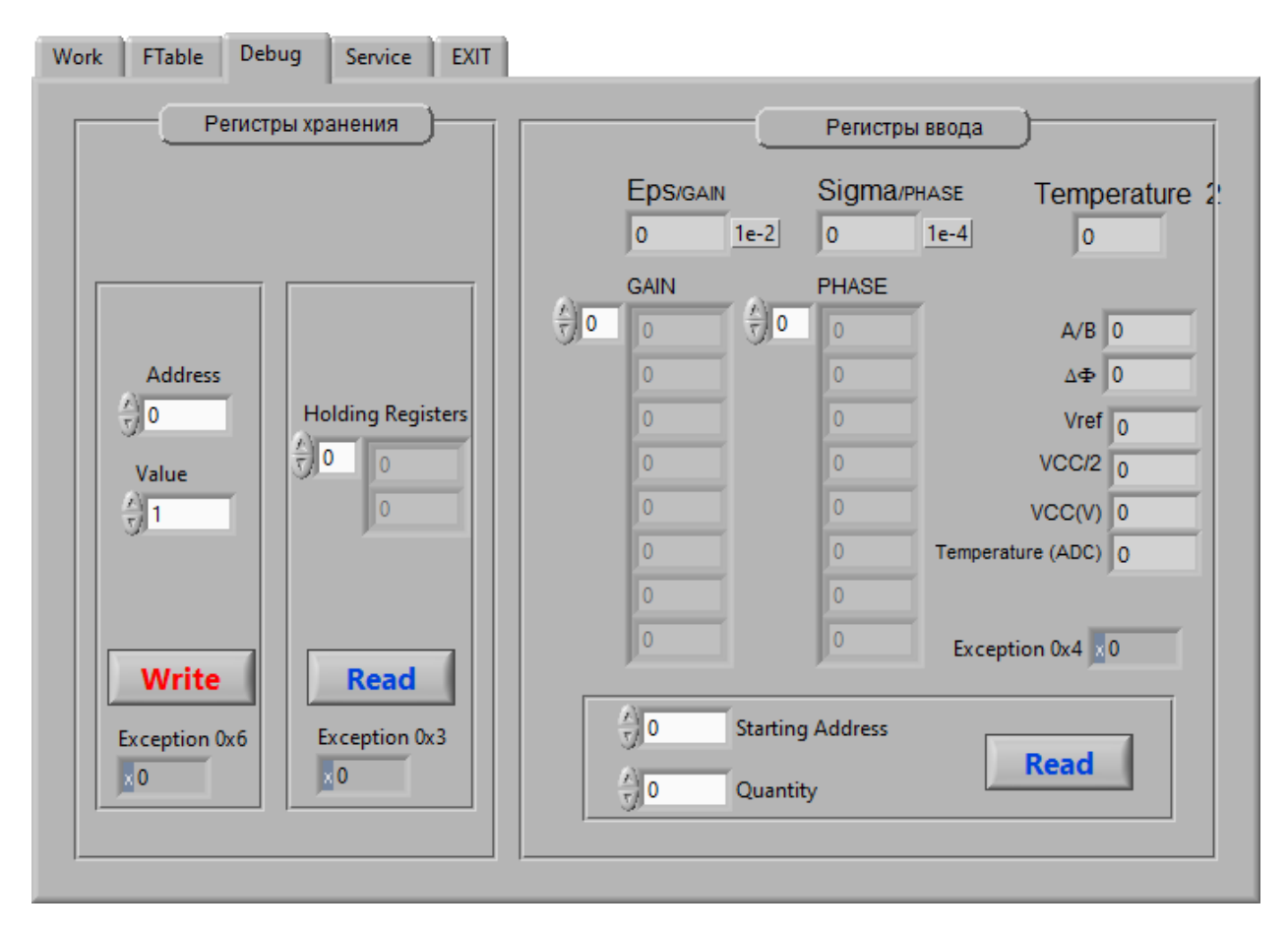

Рис. 6. Вкладка Debug окна программы «MB-server-6.vi».

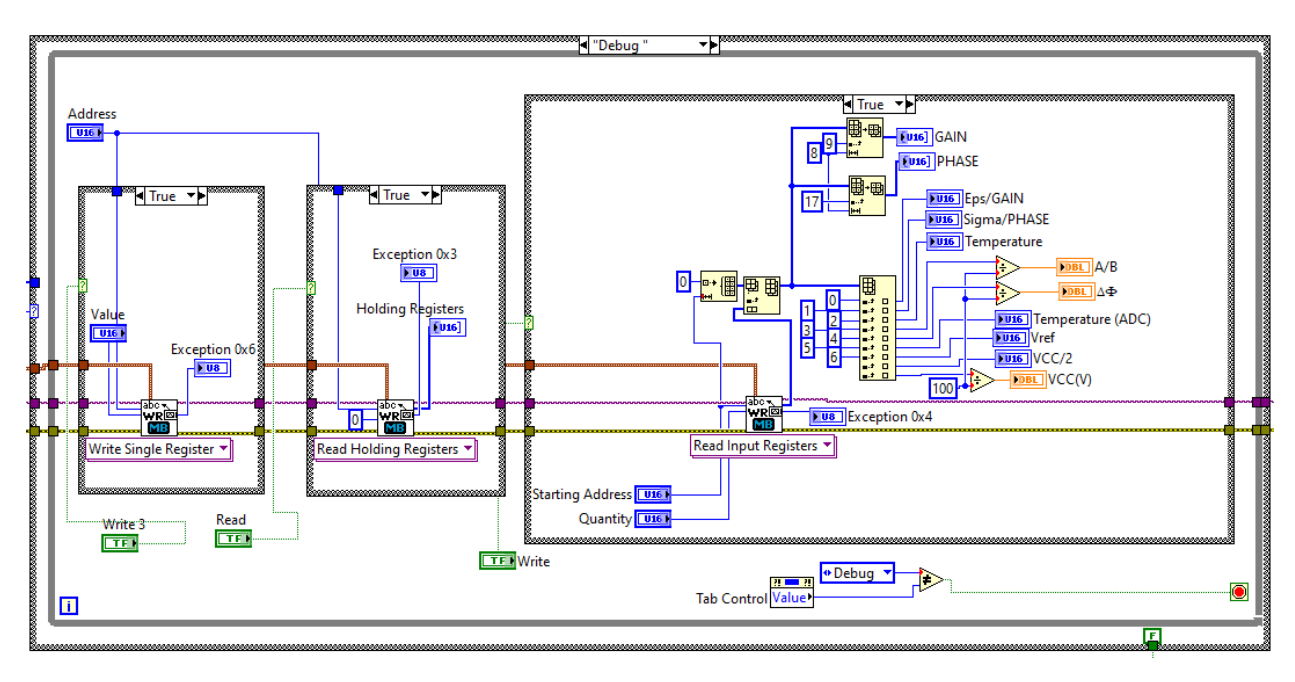

Рис. 7. Программный блок Debug программы «MB-server-6.vi».

Вкладка **Exit** содержит только одну экранную кнопку **EXIT**. Завершать программу всегда нужно именно этой кнопкой, так как бесконечный цикл прерывается только по этому условию. После прерывания бесконечного цикла в прибор посылается команда на прекращение измерений и осуществляется освобождение ресурсов виртуального последовательного порта.

# 2.2.2. Спектр PtP AD9851.vi

Перед запуском программы на исполнение в поле VISA resource name (Рис. 8) необходимо выбрать из списка виртуальный последовательный порт, соответствующий интерфейсу RS-485, к которому подключен прибор, а также ввести значения в поля Count (количество накоплений в каждой точке), StartFreq (kHz) (начальная частота) и StopFreq (kHz) (конечная частота).

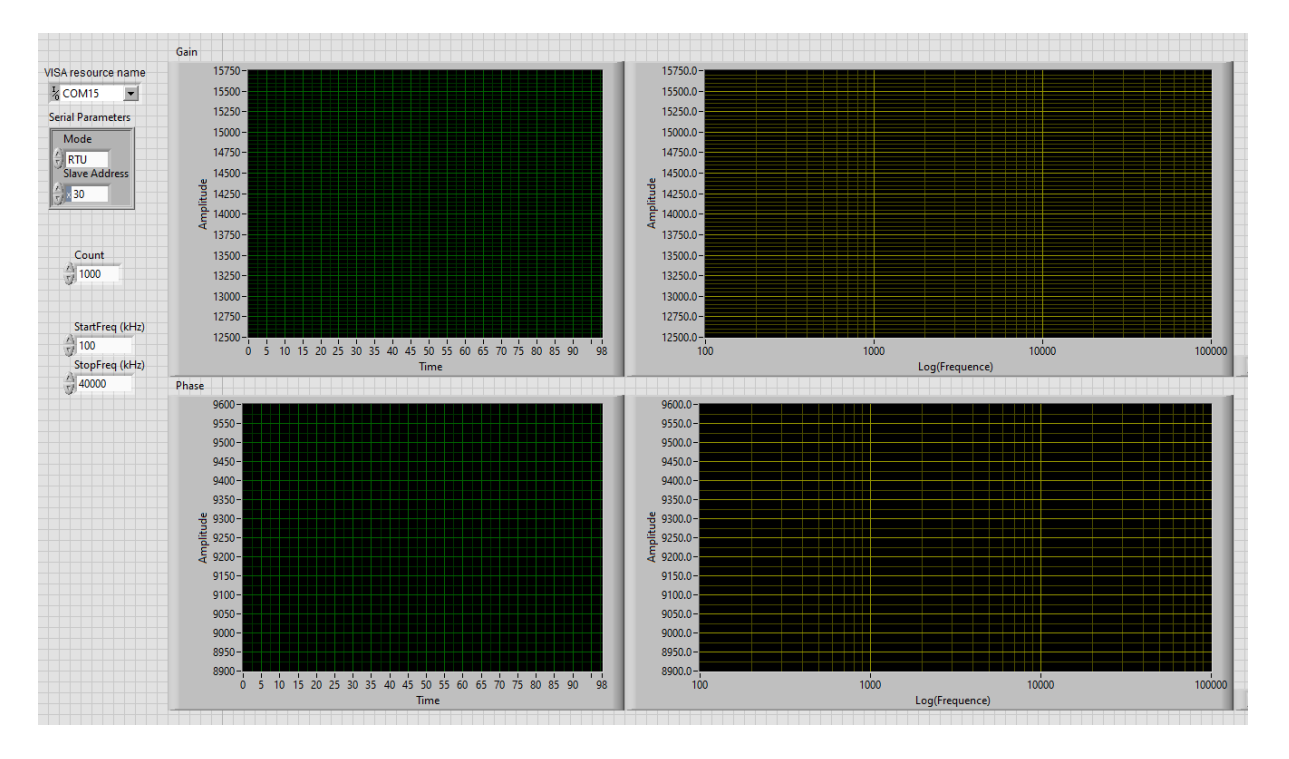

Рис. 8. Окно программы «Спектр PtP AD9851.vi».

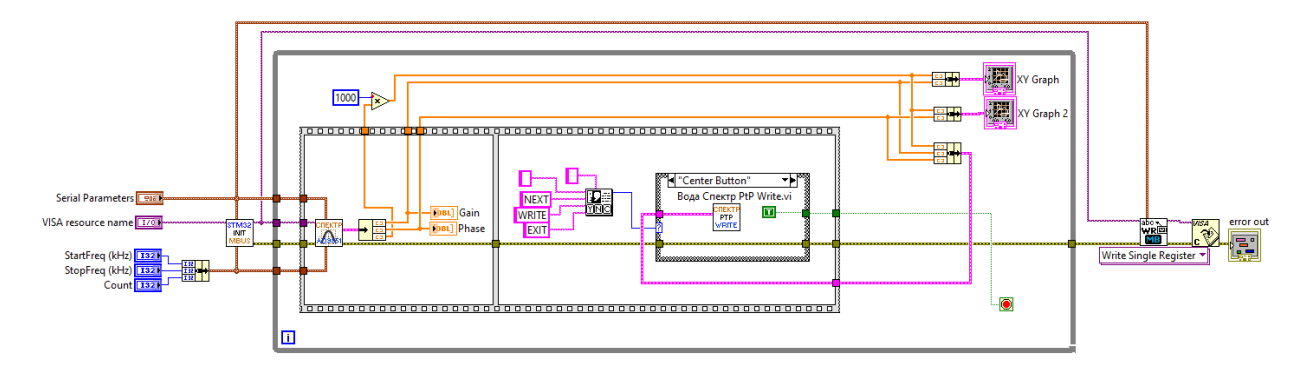

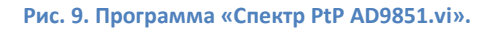

После запуска программы происходит инициализация последовательного порта для связи с прибором (ВП STM32\_INIT\_MBUS). Рутинные операции по обмену данными с прибором для получения спектра выполняет ВП СПЕКТР\_АD9851. После завершения процесса получения частотной зависимости результат отображается на графиках, а также активируется диалоговое окно с тремя кнопками NEXT, WRITE, EXIT. Кнопка NETX запускает новый измерительный цикл. При нажатии на кнопку WRITE результаты измерений записываются в текстовый табличный файл и программа, послав в прибор команду на прекращение измерений и освободив ресурсы виртуального последовательного порта, завершается.

#### 2.2.3. Просмотр результатов PtP.vi

Сразу после запуска программы (Рис. 10) начинается цикл While и активируется диалоговое окно выбора файла с результатами измерений (Рис. 11), созданного в программе «Спектр PtP AD9851.vi»

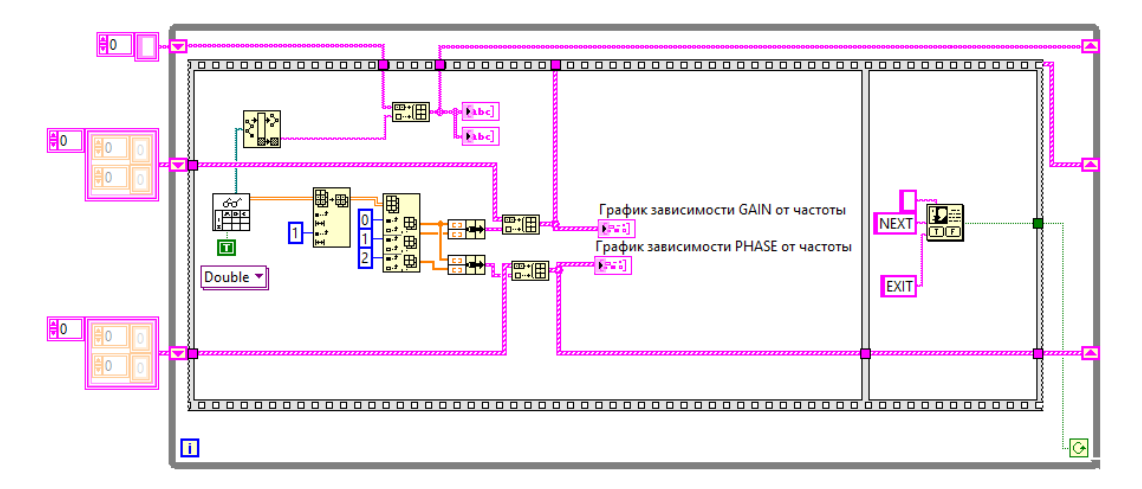

Рис. 10. Программа «Просмотр результатов PtP.vi».

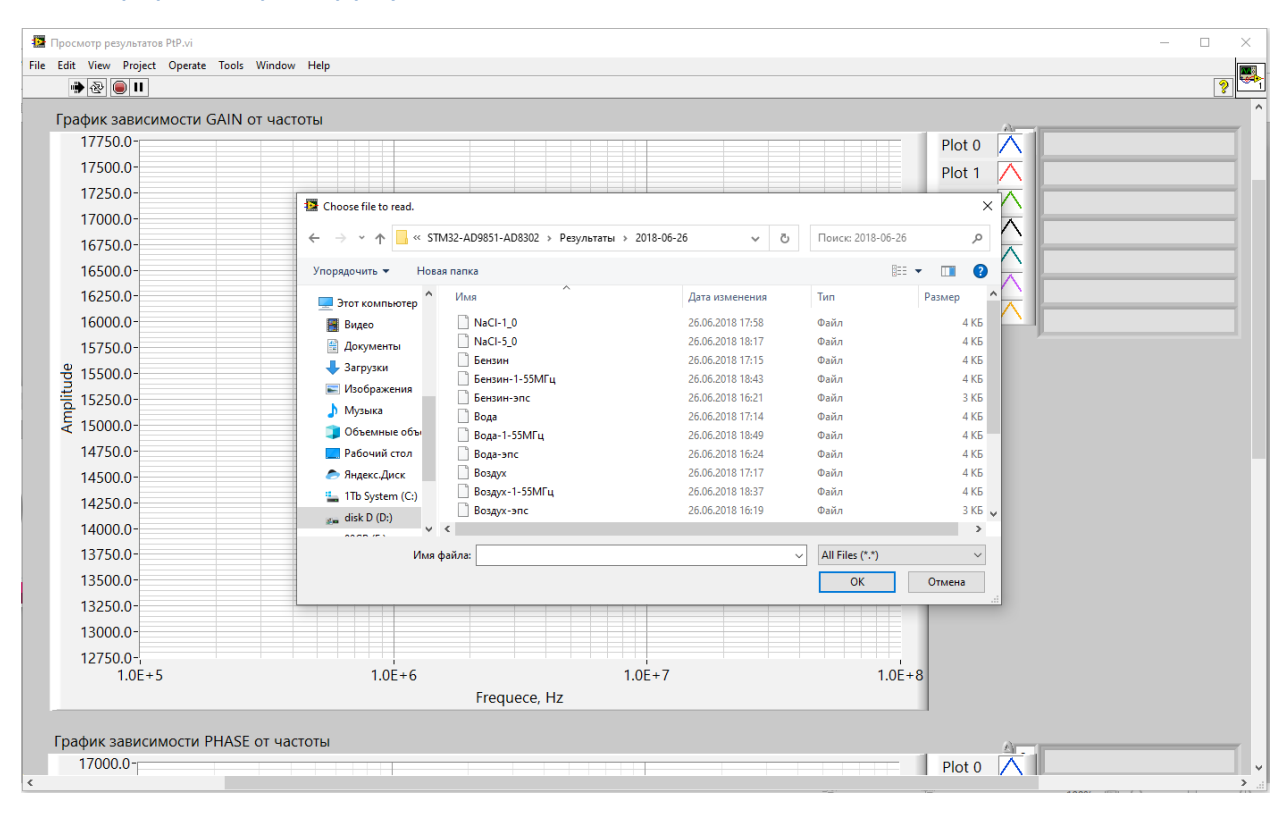

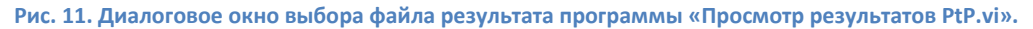

После выбора файла происходит чтение таблицы в числовой многомерный массив и построение двух графиков частотных зависимостей. Цикл завершается экранным диалогом с двумя кнопками NEXT и EXIT. Если нажата кнопка NEXT, то последует выбор и чтение нового файла. Графики дополнятся новой зависимостью. Выбор EXIT завершает программу (Рис. 12). Теперь каждый график можно рассмотреть более подробно, используя встроенные средства работы с графиками (масштабирование, курсорные измерения и т.п.).

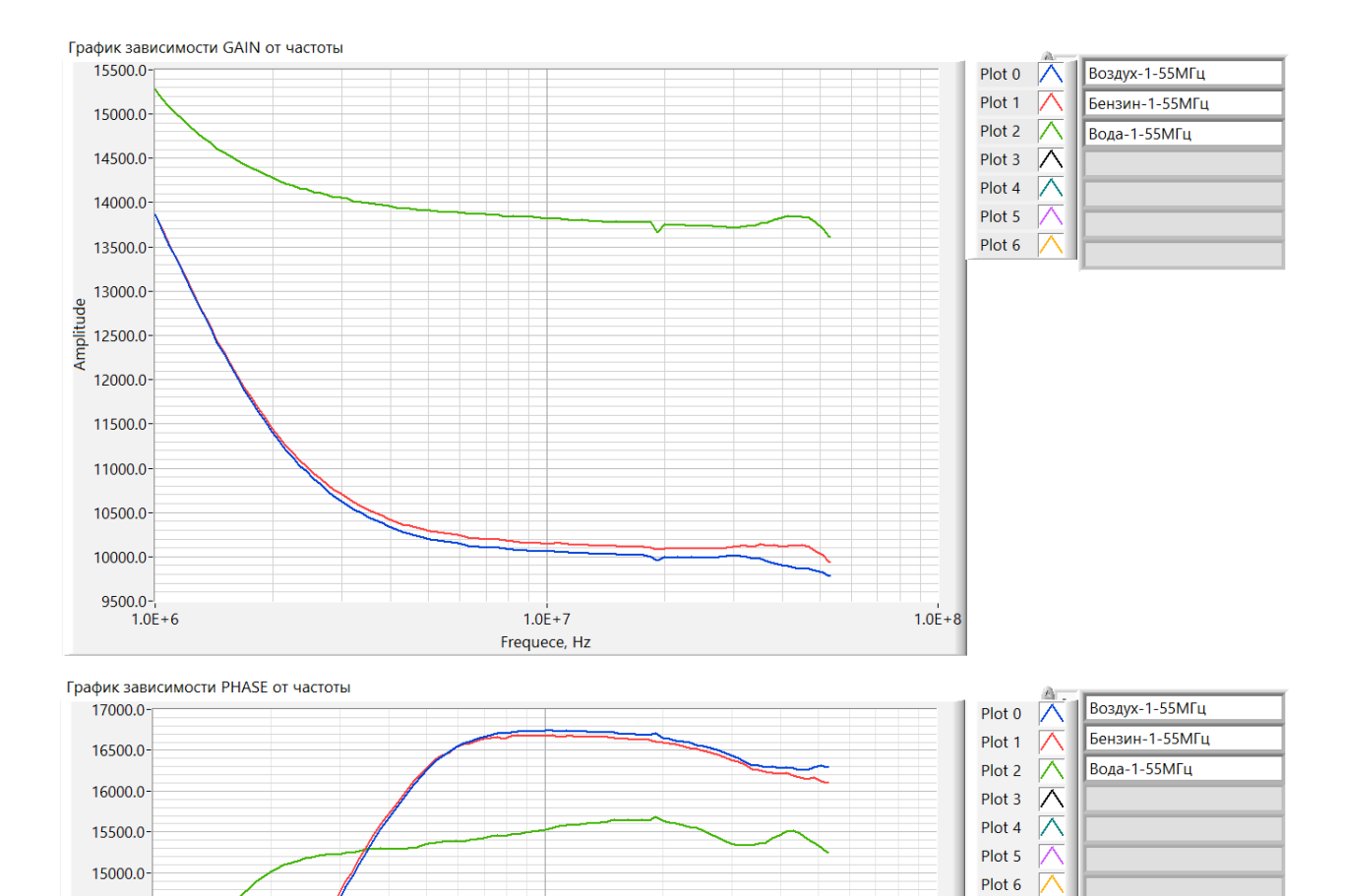

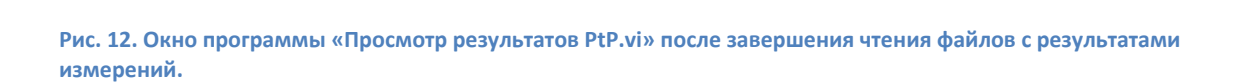

1.0E+8

1.0E+7

Frequece, Hz

14500.0-

10500.0-1.0E+6

pp 14000.0-13500.0-12500.0-12500.0-11500.0-11500.0-11000.0-